### **Table of Contents**

| DPI. Определение структуры и гибкое управление трафиком                     | 3 |
|-----------------------------------------------------------------------------|---|
| Тест 1. Обзор статистики DPI: данные о структуре трафика и сетевых метриках |   |
|                                                                             | 3 |

## DPI. Определение структуры и гибкое управление трафиком

#### Зачем DPI применяется на практике:

- 1. Снижает последствия перегрузок сети для пользователя, улучшает пользовательский опыт, тем самым позволяет улучшить доступность критичных приложений для пользователя, таких как видео, онлайн игры, бизнес.
- 2. Экономит аплинк помогает лучше утилизировать полосу и строить прямые маршруты (пиринг) с наиболее востребованными ресурсами.
- 3. Позволяет гарантировать лучший сервис группе пользователей (например, В2В).
- 4. Может заблокировать нелегальный контент или сервисы (к примеру, определенные мессенджеры)

#### Проверим на тестах:

- Тест 1
- Тест 2
- Тест 3

#### Условия тестов:

1. Установка СКАТ "в разрыв"

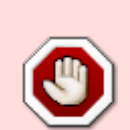

- 2. ПК с интернетом, подключенном через DPI, с установленным клиентом Торрент. Можно скачать с https://www.utorrent.com/downloads/complete/track/stable/os/win/
- Аккаунт в мессенджер WhatsApp. Необходима веб-версия на тестовом ПК (https://web.whatsapp.com/) или приложение на смартфоне, подключенном к интернету через DPI.

Тестирование выполняются в графическом интерфейсе СКАТ.

# Тест 1. Обзор статистики DPI: данные о структуре трафика и сетевых метриках

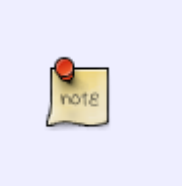

- Топ протоколов в сети
- Список "проблемных" абонентов
- Важнейшие AS
- Выгрузка данных

Исследовать эти данные полезно чтобы принять обоснованное решение о настройке сетевых

политик. В разделе много данных, важных для работы, но для тестирования выбираем наиболее показательные.

 Открываем раздел QoE аналитика/дашборд. Сюда можно вывести и настроить все необходимые метрики для удобства контроля в виде числовых индикаторов или диаграмм. В верхнем меню можно выбрать период статистики, по умолчанию выставлено 2 часа.

| VAS Experts                                                 | =                                  | QoE and   | илитика > QoE дашб       | борд                        |                         |                         |                                    |                |                            | •                                | • • • • •              |
|-------------------------------------------------------------|------------------------------------|-----------|--------------------------|-----------------------------|-------------------------|-------------------------|------------------------------------|----------------|----------------------------|----------------------------------|------------------------|
| Поиск                                                       | ×                                  | Период    | 12.12.2024 13:00 - 12.12 | 2.2024 14:59                | По всен                 | DPI устройством         | ~ 7                                |                |                            |                                  | 8~ 8~ d~               |
| <ul> <li>Управление DPI</li> <li>Управление PCRF</li> </ul> | 2 Управление DPI Управление PCRF У |           | 202.7 Мл                 | н. 77                       | 7 Млн. 16.3             |                         | 3 Гбит/с 5                         |                | .8 Гбит/с                  | 10.5 Гбит/с                      | Дашборды<br>Виджеты, г |
| QoE аналитика                                               | ^                                  |           | Соединени                | 151                         | Сессии                  | Ско                     | рость трафика                      | абоне          | эсть трафика от<br>энтов   | абонентам                        | перетация              |
| Qoll дошборд                                                |                                    |           |                          |                             |                         |                         |                                    |                |                            |                                  | = 9                    |
| Нетфлоу<br>Сырой полный нетфлоу                             |                                    |           | 9 MC<br>RTT              | 1 мс                        |                         | 20 мс<br>RTT к абоненту | 5.0<br>Ретр                        | 8 %<br>ансмиты | 5.69 %<br>Ретрансмиты от   | 4.46 %<br>Ретрансмиты к          | otto                   |
| Кликатрин<br>Сырой кликатрин                                |                                    |           |                          |                             |                         |                         |                                    |                | абонента                   | абоненту                         | h                      |
| атр флау<br>Сырой атр флау                                  |                                    | 35.8 Тыс. |                          | с. 13.6 Тыс<br>ы Абоненты с | 13.6 Тыс.<br>Абоненты с |                         | 1.3 Тыс.<br>Абоненты с большим RTT |                | 283<br>енты со средним RTT | 20.6 Тыс.<br>Абоненты с маленьки | IM RTT                 |
| ΝΑΤ φπογ                                                    |                                    |           |                          | неопределенны               | M RTT                   |                         |                                    |                |                            |                                  |                        |

2. Переходим в раздел "Нетфлоу". В правой части экрана найти раздел "Отчеты", раскрыть список "Скорость трафика"

| VAS Experts            | =      | QoE аналитика > Нетфлоу                                                             |                                                                                                    | 👻 🖉 🕐                                   |
|------------------------|--------|-------------------------------------------------------------------------------------|----------------------------------------------------------------------------------------------------|-----------------------------------------|
| Поиск                  | ×      | Период 12.12.2024 13:00 - 12.12.2024 14:69 🗂 По всем DPI устройством 🗸 10 имнут 🗸 1 | Δ.                                                                                                    | 34 84 d4                                |
| Управление DPI         | $\sim$ | а Скорость трофика                                                                  |                                                                                                    | III Отчеты                              |
| -                      |        |                                                                                     |                                                                                                    | 🗉 🦢 Скорость трафика                    |
| QоЕ аналитика          | ^      | 10 F 0H 110                                                                         | 101.4 Млн.                                                                                                    | Скорость трафика                        |
| QoE дашборд            |        |                                                                                     |                                                                                                    | Трафик по протоколан                    |
| Нетфлау                |        |                                                                                     |                                                                                                    | Трафик по прикладным протоколам         |
| Сырой полный нетфлоу   |        |                                                                                     | 00 0 M                                                                                                    | Трафик по группам прикладных протоколов |
| Кликстрин              |        | 10 révrie                                                                           | Сессии                                                                                                    | Трофик по АС                            |
| Сырой кликстрин        |        |                                                                                     | <ul> <li>С трафик по обонвитски</li> <li>С трафик по каналон</li> </ul>                                                                                                    | Трафик по абонентским АС                |
| 078 daaw               |        |                                                                                     |                                                                                                    | П Трафик по каналан                     |
| a re a cro de co       |        |                                                                                     | 12.2 5647/0                                                                                                    | Трафик по классам                       |
| сырон ате флоу         |        |                                                                                     | 12.2 Гбит/с<br>Скорость трафика С Трофик по Клоссон                                                                                                    | Трофик по DSCP                          |
| NAT donoy              |        | 8 (Sartis                                                                           |                                                                                                    | Ο Φπογ                                  |
| Сырой NAT флоу         |        |                                                                                     |                                                                                                    | Флоу по протоколан                      |
| DNS флоу               |        |                                                                                     | 1.4 Гбит/с                                                                                                    | Флоу по прикладным протоколам           |
| Сырай DNS флау         |        |                                                                                     | Скорость трафика от                                                                                                    | Флоу по группам прикладных протокалов   |
| Абоненты               |        |                                                                                     | обонентов                                                                                                    | Флоу по каналам                         |
| Онлойн отчеты          |        |                                                                                     |                                                                                                    | Флоу по классан                         |
| Триггеры и Нотификоция |        | 12.12 13:00 13:15 13:30 13:45 12:12 14:00 14:16 14:30 14:46                         | 10.8 Гбит/с                                                                                                    | D Φπογ πο DSCP                          |
| Спец, отчеты           |        | 📕 Скорость трафика 📕 Скорость трафика от абонентав 📕 Скорасть трафика к абонентам   | Сессия Сессия | 🗉 🗅 Ton                                 |
| Version 2.35.47 B      |        | 1+8 of 8 << < 1 > >> ⊗ B Swonopr 2 000 ↓                                            | абонентам                                                                                                    |                                         |

3. Изучить трафик по прикладным протоколам, выделить наиболее популярные протоколы по скорости и по объему трафика:

|       | VAS Experts            | = | QoE аналитика > Не     | тфлоу                   |      |                                                   | - 🕫 🛛                                   |
|-------|------------------------|---|------------------------|-------------------------|------|---------------------------------------------------|-----------------------------------------|
| По    | 90 K                   | × | Период 12.12.2024 13:0 | 0 - 12.12.2024 14:59    |      | 🗂 По всем DPI устройством 🗸 10 минут 🗸 🖓          | 3~ 8~ d~                                |
| 8     | Управление DPI         | ~ | Топ прикладных прото   | колов с высоким трафика | 201  | а Трафик по прикладным протоколам                 | III Отчеты                              |
|       | Out an annual          |   | Протокол               | Группа                  | CKC  | a riuno -                                         | 🗉 🚡 Скорость трафика                    |
| ~     | дое аналитика          | ^ | Q, descorp             | ~                       |      | a romine                                          | 🗅 Скорость трафика                      |
|       | QoE дашборд            |   | I https 443            | Веб-страницы            | 1.4  |                                                   | Трофик по протоколан                    |
|       | Нетфлоу                |   | I http 80              | Веб-страницы            | 1.4  |                                                   | Трафик по прикладным протоколам         |
|       | Сырой полный нетфлоу   |   | 🔄   telegram_tis 49234 | Мессенджеры             | 1.3  | 15 (1971)                                         | Трафик по группам прикладных протоколов |
|       | Кликотрин              |   | i bittorrent 49165     | P2P                     | 1.2  |                                                   | Трофик по АС                            |
|       | Сырой кликстрим        |   | I rutube 54301         | Видео, картинки         | 748  |                                                   | Трафик по абонентским АС                |
|       | 070 daaw               |   | i ok 54305             | Социальные сети         | 717. |                                                   | Профик по каналам                       |
|       | Change GTP change      |   | I steam 49196          | Игры                    | 48¢  | 1 Fourte                                          | Трафик по классан                       |
|       | Cepton GTP quildy      |   | E tricolor_tv 54297    | Видео, картинки         | 441  |                                                   | D Tpocherk no DSCP                      |
|       | NAT dunoy              |   | itiktok_cl 54351       | Видео, картинки         | 376  |                                                   | Ο Φνιογ                                 |
|       | Сырой NAT флоу         |   | E telegram 49224       | Мессенджеры             | 316  |                                                   | Флоу по протоколам                      |
|       | DNS флоу               |   | I tis_unknown 49259    | Туннели, безопасные     | 306  |                                                   | Флоу по прикладным протоколам           |
|       | Сырой DNS флоу         |   | kion 54284             | Видео, картинки         | 305  |                                                   | Флоу по группам прикладных протоколов   |
|       | Абоненты               |   | i limehd_tv 54289      | Видео, картинки         | 263  |                                                   | Флоу по каналам                         |
|       | Онлойн отчеты          |   | e i okko 54275         | Видео, картинки         | 263  |                                                   | 🗅 Флоу по классан                       |
|       | Триггеры и Нотификация |   | Impeg 49170            | Видео, картинки         | 252  |                                                   | Φπογ no DSCP                            |
|       | Спец. отчеты           |   | 5 734                  |                         |      | 12.12 13:00 13:30 12.12 14:00 14:30               | a 🗅 Ton                                 |
| Versi | on 2.35.47 B           |   | 1-100 of 5734 @        | і 🕒 Экспорт 100         | ÷    | -8of8 << < 1 > >> ⊗ <sup>1</sup> ⊡ 9xemppr 2000 € | U D RTT                                 |

В списке топа и на графиках видно наиболее важные протоколы, можно понять их "вес" и периоды активности.

 Изучить трафик по группам прикладных протоколов. Система выделяет тысячи протоколов. Чтобы не анализировать и настраивать каждый из них по отдельности, наши разработчики объединили их в группы.

| VAS Experts            | Ξ | QoE аналитика > Нет                     | флоу                       |                                                       | 👻 🥙 🚺                                   |
|------------------------|---|-----------------------------------------|----------------------------|-------------------------------------------------------|-----------------------------------------|
| Поиок                  | × | Пермод 12.12.2024 13:00                 | ) - 12.12.2024 14:59       | По всем DPI устройством V 10 минут V V                | 3× 8× 1×                                |
| Управление DPI         | ~ | Топ групп прикладных п                  | ротоколов с высоким        | а. Трафик по группан прикладных протоколов            | III Отчеты                              |
| -                      |   | 2 Fpynna                                | Скорость 🗸 Скорость        |                                                       | 🗉 🖨 Скорость трафика                    |
| QoE аналитика          | ^ |                                         | Thorner Contraction        | 4 rbeno                                               | Скорость трафика                        |
| QoE дашборд            |   | <ul> <li>Видео, картинки</li> </ul>     | 3.1 Гбит/о 101 Мбит/о      | 3.8.15utle                                            | П Трофик по протоколом                  |
| Нетфлоу                |   | Веб-страницы                            | 3 Гбит/с 185.1 Мбит/       |                                                       | Трофик по прикладным протоколам         |
| Сырой полный нетфлоу   |   | Иессенджеры                             | 1.9 Гбит/с 127.8 Мбит/     | a réunic                                              | Трофик по группам прикладных протоколов |
| Кликстрин              |   | P2P                                     | 1.2 Гбит/с 609 Мбит/с      |                                                       | Трофик по АС                            |
| Сырой кликстрим        |   | Социальные сети                         | 815.4 M5wt/c 48.4 M5wt/    | 2.6 (0mlo                                             | Трофик по обонентским АС                |
| 079 daaw               |   | І Игры                                  | 535.9 M6wm/c 25.5 M6wm/c   |                                                       | 🗅 Трофик по каналом                     |
| Change GTP destru      |   | <ul> <li>Туннели, безопасны</li> </ul>  | е 425.7 Мбит/с 72.7 Мбит/с | 2 (furtie                                             | Трофик по классан                       |
| Celton or r dansy      |   | E I VPN                                 | 397.2 Мбит/с 73.1 Мбит/с   |                                                       | П Трофик по DSCP                        |
| NAT db.noy             |   | 🖂 🗄 Неизвестно                          | 321.1 Мбит/с 68.7 Мбит/с   | 16 Marto                                              | Δ Φνιογ                                 |
| Сырой NAT флоу         |   | <ul> <li>Е Серверы приложени</li> </ul> | и 233.8 Мбит/о 12.1 Мбит/о | LD I UNIV                                             | Флоу по протоколан                      |
| DNS флоу               |   | Сетевые сервисы                         | 123.2 Мбит/с 57.5 Мбит/с   | 176416                                                | Флоу по прикладным пратаколам           |
| Сырой DNS флоу         |   | CDN & Облочные сер                      | а 38.1 Мбит/с 9.8 Мбит/с   |                                                       | Флоу по группам прикладных протоколов   |
| Абоненты               |   | 🕑 🕴 Эл. почта                           | 27.9 M5wt/c 4.7 M5wt/c     | SOO Misurie                                           | Флоу по каналам                         |
| Онлойн отчеты          |   | 🔁 🗄 Передочо донных                     | 18.1 Мбит/о 4 Мбит/о       |                                                       | 🗅 Флоу по классан                       |
| Тригтеры и Нотификоция |   | П фойлообненники                        | 12.9 M6wm/c 2.3 M6wm/c     |                                                       | Δ Φπογ no DSCP                          |
| Спец, отчеты           |   |                                         |                            | 12.12 13:00 13:30 12:12 14:00 14:30                   | a 🗅 Ton                                 |
| Version 2.35.47 B      |   | 1-30 of 30 🛞                            | [∋ Экспорт 100 ↓           | 1-8 of 8 << < 1 > >> ⊗ <sup>1</sup> (≥ Экспорт 2000 ↓ | E D RTT                                 |

Смысл тот же, что и по отдельным протоколам, но работаем с целыми группами (категориями).

5. Изучить трафик по автономным системам.

| $\checkmark$ | VAS Experts            | =      | QoE аналитика   | > Нетфлоу                    |       |                                           |       | • • •                                                                                                    |
|--------------|------------------------|--------|-----------------|------------------------------|-------|-------------------------------------------|-------|----------------------------------------------------------------------------------------------------|
| По           | 4QK                    | ×      | Период 12.12.2  | 024 13:00 - 12:12:2024 14:59 |       | 🛱 По всем DPI устройством 🗸 10 имнут 🗸 🟹  |       | 3× 8× 4×                                                                                                    |
| 8            | Управление DPI         | $\sim$ | Ton AC c succes | им трафикон (Нетфлоу)        |       | ia Трафик по AC                           | ⊞ Отч | The second second second second second second second second second second second second second second second s |
| _            |                        |        | Homep AC        | Название АС                  | CKC   |                                           |       | корость трафика                                                                                                |
| 1            | Q0Е аналитика          | ^      | Q, desinep      | Q, desinop                   | 19-0  | LSTORING                                  | C     | Скорость трафика                                                                                               |
|              | QoE дашборд            |        | . € 28917       | Flord-AS Flord Networl 1     | 1.2   |                                           | C     | Трафик по протоколам                                                                                           |
|              | Нетфлоу                |        | ☑ 1 47626       | ASTIMER Timer, LLC, RL 1     | 1.1 F |                                           | C     | Трафик по прикладным протоколам                                                                                |
|              | Сырой полный нетфлоу   |        | I 47764         | VK-AS LLC VK, RU             | 857   |                                           | C     | Трафик по группам прикладных протоколов                                                                        |
|              | Кликотрин              |        | 65535           | UNKNOWN 7                    | 775   |                                           | C     | Трафик по АС                                                                                                   |
|              | Сырой кликстрин        |        | ☑ ፤ 12389       | ROSTELECOM+AS PJSC 6         | 544   | 1164m/c                                   | C     | Трафик по абонентским АС                                                                                       |
|              | 078 daaw               |        | 208398          | TELETECH Edge Technic 4      | 464   |                                           | C     | Трофик по каналан                                                                                              |
|              | Gir quay               |        | I 8359          | MTS MTS PJSC, RU 4           | 440   |                                           | C     | Трафик по классан                                                                                              |
|              | Cepton GTP sprinty     |        | 209739          | NSC-AS JSC National 1 4      | 444   |                                           | C     | Трафик по DSCP                                                                                                 |
|              | NAT dunoy              |        | 2 13335         | CLOUDFLARENET, US 2          | 248   |                                           | C     | Φлογ                                                                                                    |
|              | Сырой NAT флоу         |        | ☑ I 20485       | TRANSTELECOM Joint 1 2       | 225 8 | SCO MSunie                                | C     | Флоу по протоколам                                                                                             |
|              | DNS флоу               |        | I 31133         | MF-MGSM-AS PJSC Me 2         | 224   |                                           | C     | Флоу по прикладным протоколом                                                                                  |
|              | Сырой DNS флоу         |        | 62041           | Telegram Telegram Me 2       | 221   |                                           | C     | Флоу по группам прикладных протоколов                                                                          |
|              | Абоненты               |        | € ₹ 49037       | PG19 Prostie Reshenio 1      | 180   |                                           | C     | Флоу по каналам                                                                                                |
|              | Онлойн отчеты          |        | 2 199624        | GCORE G-Core Lobs 5 1        | 178.  |                                           | C     | Флоу по классан                                                                                                |
|              | Триггеры и Нотификация |        | 2 I 16509       | AMAZON-02, US                | 164   |                                           | C     | Φлογ no DSCP                                                                                                   |
|              | Спец, отчеты           |        | 22 444          | 22 444                       |       | 12.12 13:00 13:30 12.12 14:00 14:30       | 0 🗅 1 | on                                                                                                    |
| Versi        | on 2.35.47 B           |        | 1-100 of 22444  | 🛞 🕒 Экспорт 100 🤘            | Ł     | 1-8 of 8 << < 1 > >> ⊗ ⊡ ⊕ 3kenopr 2000 ψ | 0 C # | п (Ö)                                                                                                    |

Эту картину важно анализировать для оптимизации сетевых маршрутов и принятия решения о пиринге с системами, с которыми идет наиболее активный обмен трафиком.
6. Изучить раздел RTT (Round Trip Time, показатель задержки передачи пакетов)

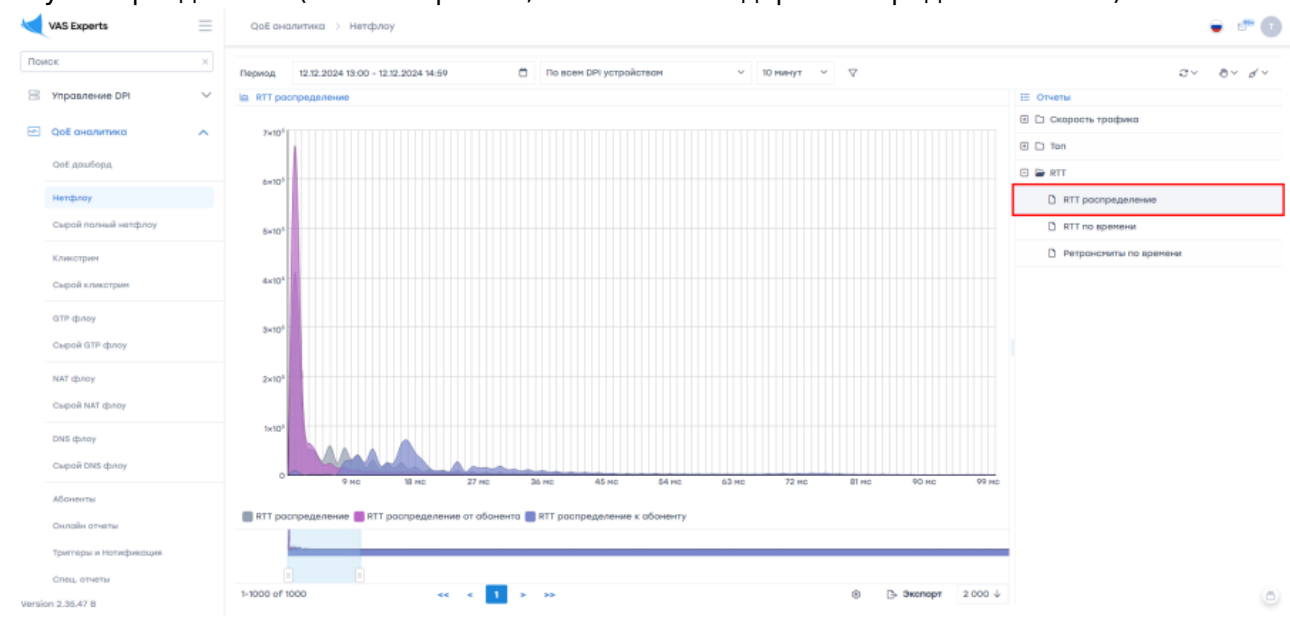

На графике видно что основная масса абонентов имеет низкую задержку и находится в левой части графика. Когда "горб" растет вправо, это может сигнализировать о проблемах в сети. Данные значения можно получать по времени или по абонентам, что помогает в технической поддержке "проблемных" пользователей.

7. Протестировать выгрузку данных в Excel для глубокого анализа

| 10.00 |       |       |         |         |
|-------|-------|-------|---------|---------|
| 63 MC | 72 MC | 81 MC | 90 MC   | 99 MC   |
|       |       |       |         |         |
|       |       |       |         |         |
|       |       |       |         |         |
|       |       | ۵ (   | Экспорт | 2 000 ↓ |

Выгрузка позволяет обогатить собственные данные оператора или агрегировать несколько метрик в одной базе.